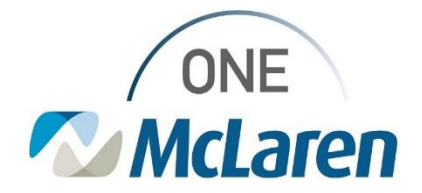

# **Cerner Flash**

### 4 Eyes Assessment Witness Update

**Coming 4/26/2023**: To ensure compliance with entering the witness for the 4 eyes assessment, we have updated the documentation to require the witness to enter their password, similar to the medication witness. The nurse will continue to be tasked upon Admission, any change in level of care and at discharge for the 4 Eyes Assessment.

4 Eyes Assessment 04/11/23 9:16:15 EDT, Once, Stop date 04/11/23 9:16:15 EDT Comment: System generated secondary to placement of transfer order

#### The user will document the required fields

| X Activity View                         |                                                                                                    |                                |  |  |
|-----------------------------------------|----------------------------------------------------------------------------------------------------|--------------------------------|--|--|
| 4 Eyes Assessment     4 Eyes Assessment | Find Item  Critical Result                                                                                                    | High Low Abnormal L            |  |  |
|                                         | The second second secon | 4/11/2023                      |  |  |
|                                         | ⊿ 4 Eyes Assessment                                                                                                    |                                |  |  |
|                                         | *4 Eyes Assessment Performed<br>*4 Eyes Wound Pressure Injury                                                                                                    | *4 Eyes Assessment Performed X |  |  |
|                                         |                                                                                                    | No                             |  |  |
|                                         |                                                                                                    | *Witness Required              |  |  |

After selecting the green check mark to sign, the user will be prompted to search for and enter the name of the witness

| P Witness Required - ZZTEST, MCARETWO          | – 🗆 X              |        |               |
|------------------------------------------------|--------------------|--------|---------------|
| Please enter a witness for the following resul | ts:                |        |               |
| Item                                           | Date/Time          | Result | *Witnessed By |
| 4 Eyes Assessment Performed                    | 4/11/2023 9:36 EDT | Yes    |               |
| 4 Eyes Wound, Pressure Injury                  | 4/11/2023 9:36 EDT | No     |               |

The witness name will appear next to all documentation and the user will click 'OK'

| P Witness Required - ZZTEST, MCARETW          | O - 310003862186   |        | – 🗆 X                      |
|-----------------------------------------------|--------------------|--------|----------------------------|
| Please enter a witness for the following resu | ilts:              |        |                            |
| Item                                          | Date/Time          | Result | *Witnessed By              |
| 4 Eyes Assessment Performed                   | 4/11/2023 9:36 EDT | Yes    | Cerner Test, RN Twel 🔍     |
| 4 Eves Wound Pressure Injury                  | 4/11/2023 9:36 EDT | No     | Cerner Test, RN Twelve Cei |

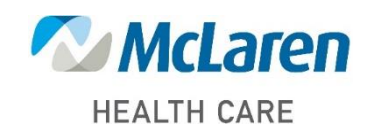

### Doing what's best

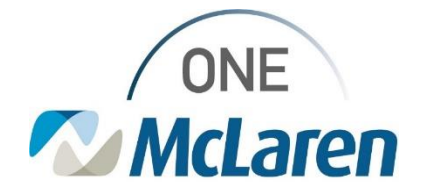

# **Cerner Flash**

#### The witness signature box will appear and the user will select 'Witness Sign'

| P Witness Signature - ZZTEST, GENDER - 310003862337 |                     |        |  |  |  | $\times$ |
|-----------------------------------------------------|---------------------|--------|--|--|--|----------|
| Results for witness Cerner Test, RN Twelve C        | erner               |        |  |  |  |          |
| Item                                                | Date/Time           | Result |  |  |  |          |
| 4 Eyes Assessment Performed                         | 4/11/2023 12:44 EDT | Yes    |  |  |  |          |
| 4 Eyes Wound, Pressure Injury                       | 4/11/2023 12:44 EDT | No     |  |  |  |          |
| Select Witness Sign                                 |                     |        |  |  |  |          |

The witness will need to enter their password and click 'OK' and the user whom witnessed the assessment will be added to the documentation details

| Result                                                            | Connecto Deta Deta                               | ed By               |
|-------------------------------------------------------------------|--------------------------------------------------|---------------------|
| P Witness Signature - ZZ                                          | Authorizing Signature - NURSERN12                | $ \square$ $\times$ |
| Results for witness Cerner T                                      | <sup>⊜ cerner</sup><br>Cerner Millennium'        |                     |
| Item<br>4 Eyes Assessment Performe<br>4 Eyes Wound, Pressure Inju | Usemame :<br>NURSERN12 V                         |                     |
| User will be<br>required to enter<br>bassword to                  | Password :                                       |                     |
| validate they are the witness                                     | Domain :<br>c2082 ✓                              |                     |
|                                                                   | OK Cancel                                        | Sign Cancel         |
|                                                                   | © 2011 Cerrier Corporation. All rights resenved. |                     |

To view the name of the witness, right click the documentation performed and select View Result Details, then select the 'Action List" tab and the witness name appears in the "performed by" column

| X. m                                             | 4/11           | 2002     |                    | P Result D                                                  | etails - ZZTEST, MCARETWO                                                                                                    |                                                                                                    |                                                            |
|--------------------------------------------------|----------------|----------|--------------------|-------------------------------------------------------------|----------------------------------------------------------------------------------------------------|----------------------------------------------------------------------------------------------------|------------------------------------------------------------|
| 🕅 🧖 🖉 🏹                                          | 9:43 EDT       | 9:36 EDT | -                  | Result Hist<br>Value Va<br>Ves 4,                           | ory<br>alid From Valid Until<br>/11/2023 9:43 EDT Current                                                                            |                                                                                                    |                                                            |
|                                                  |                | Yes A    | dd Result          |                                                             | Select Action                                                                                                    | List tab and the witness                                                                               |                                                            |
| Right click on the entr<br>select View Result De | y and<br>tails | V        | iew Result Details | Result A<br>Action<br>Order<br>Witness<br>Perform<br>VERIFY | Performed By<br>SYSTEM, SYSTEM Cerner<br>Cerner Test, RN Twelve Cerner<br>Cerner Test, RN Five Cerner<br>Cerner Test, RN Five Cerner | Performed Date<br>4/11/2023 9:16 EDT<br>4/11/2023 9:38 EDT<br>4/11/2023 9:43 EDT<br>4/11/2023 9:43 EDT | Action Sta<br>Complete<br>Complete<br>Complete<br>Complete |
|                                                  |                |          |                    | < 3043245019                                                | Forward                                                                                                    | . Print                                                                                                | Close                                                      |

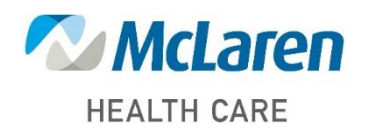

## Doing what's best